# AbleCenter<sup>®</sup> Multimedia System

# Model AC-03

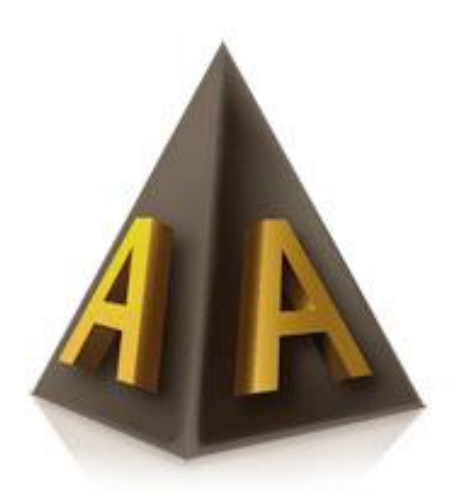

# Quick Guide

Vi har laget en enkel Quick Guide veileder for de mest brukte funksjonene i AbleCenter<sup>®</sup>. AbleCenter<sup>®</sup> har flere funksjoner som vi ikke har beskrevet her. Dette er funksjoner som blant annet blir brukt av OCR og funksjoner som samkjører mot Windows forstørrelsesprogram og Windows skjermleser. For nærmere informasjon om disse, se bruksanvisning.

#### Navigering (Pil taster)

AbleCenteret styres med piltastene. Det kan være lurt å flytte arket/boka i stedet for å bevege kamera med piltaster.

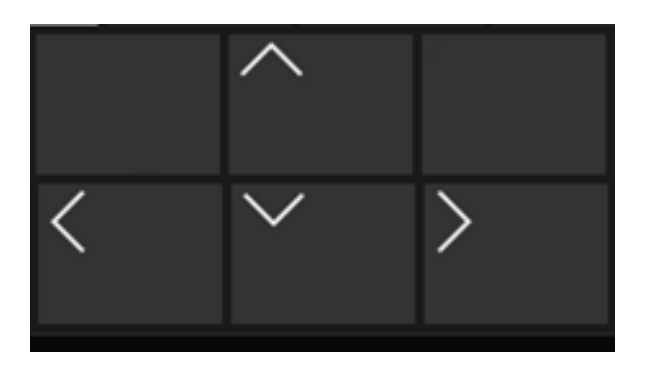

#### Forstørrelse (Q/W)

Start gjerne med liten forstørrelse, finn ut hvor eller hva du vil forstørre og øk forstørrelsen med tasten Q. Du kan redusere forstørrelse med W.

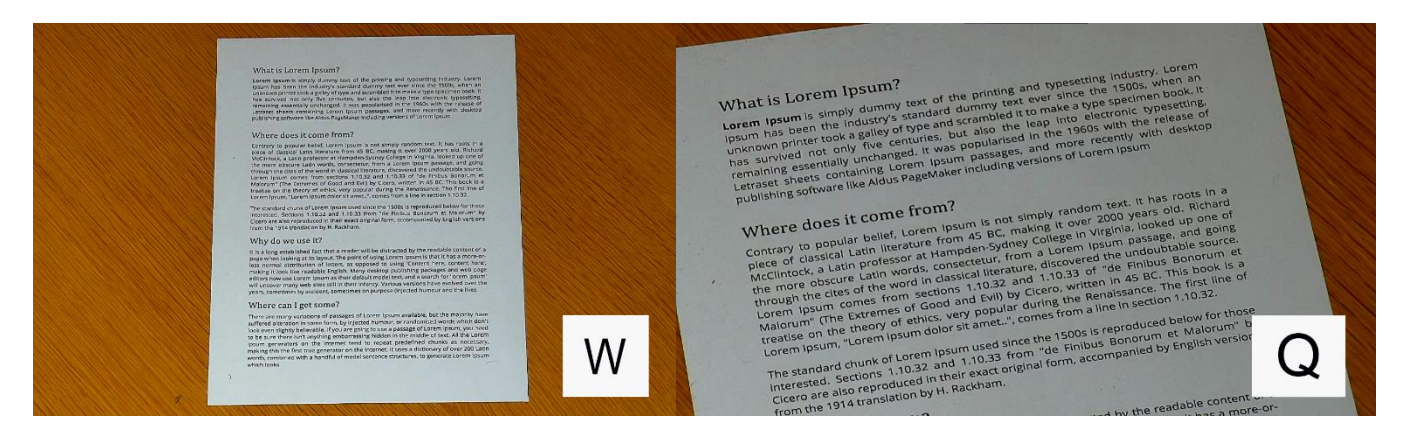

AbleCon AS Produkt versjon: Kontakt info: <u>www.ablecon.no</u>

Side 2 av 10 ABLECENTER AC-03 service@ablecenter.no

# Lagre bildepunkter (Alt+1-9)

Det kan være lurt å starte opp med å lagre aktuelle bildepunkter i klasserommet. Dette kan være punkter som tavle, oppslags tavle, et sted læreren ofte står og skrivebordsplate. Husk at utstyret også lagrer den forstørrelsen du trenger, så still gjerne inn dette før lagring.

Bildepunkter lagres ved å holde nede Alt og samtidig trykke på et tall fra 1 til 9.

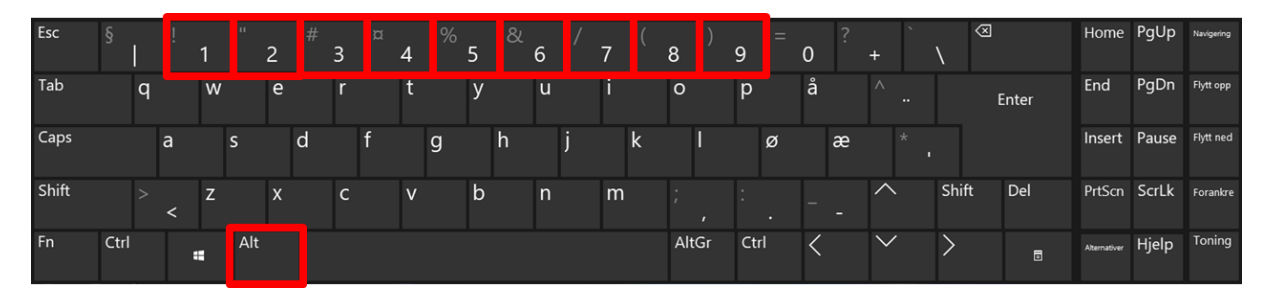

# Gå til lagrede bildepunkter (1-9)

Du kan gå direkte til dine lagrede bildepunkter ved å trykke på et tall fra 1 til 9.

Side 3 av 10 ABLECENTER AC-03 service@ablecenter.no

### Høykontrast bilde i ulike fargekombinasjoner (F3/i/F2)

Du kan endre bildet til høykontrastbilde i ulike fargekommunikasjoner ved å trykke på F3.

Trykk F3 igjen for å veksle mellom ulike fargekombinasjoner. Trykk på bokstaven «i» på tastaturet for å invertere fargene i bildet. Du kan også sette egne fargekombinasjoner i innstillingsmenyen.

Trykk F2 for å gå tilbake til naturlige farger.

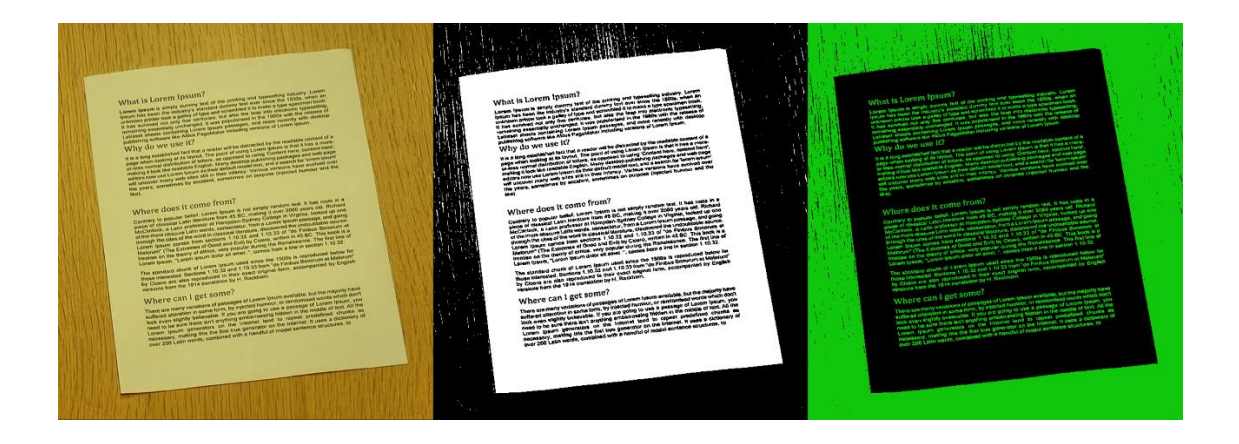

#### Gjøre bildet lysere (Alt+A)

Lyset i bildet kan bli lysere ved å holde nede Alt og samtidig trykke A.

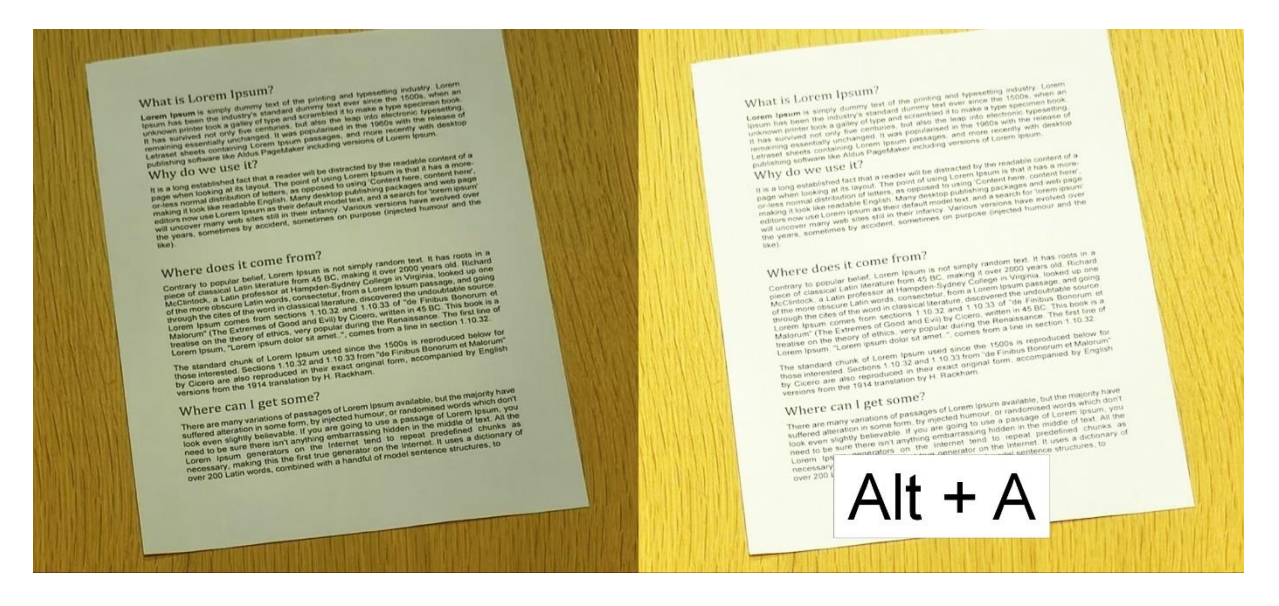

AbleCon AS Produkt versjon: Kontakt info: <u>www.ablecon.no</u>

Side 4 av 10 ABLECENTER AC-03 <u>service@ablecenter.no</u>

#### Gjøre bildet mørkere (Alt+S)

Lyset i bildet kan bli mørkere ved å holde nede Alt og samtidig trykke S. Husk at lys og kontrast ofte påvirker hverandre, slik at når man har endret på lyset kan det være lurt å justere kontrasten også.

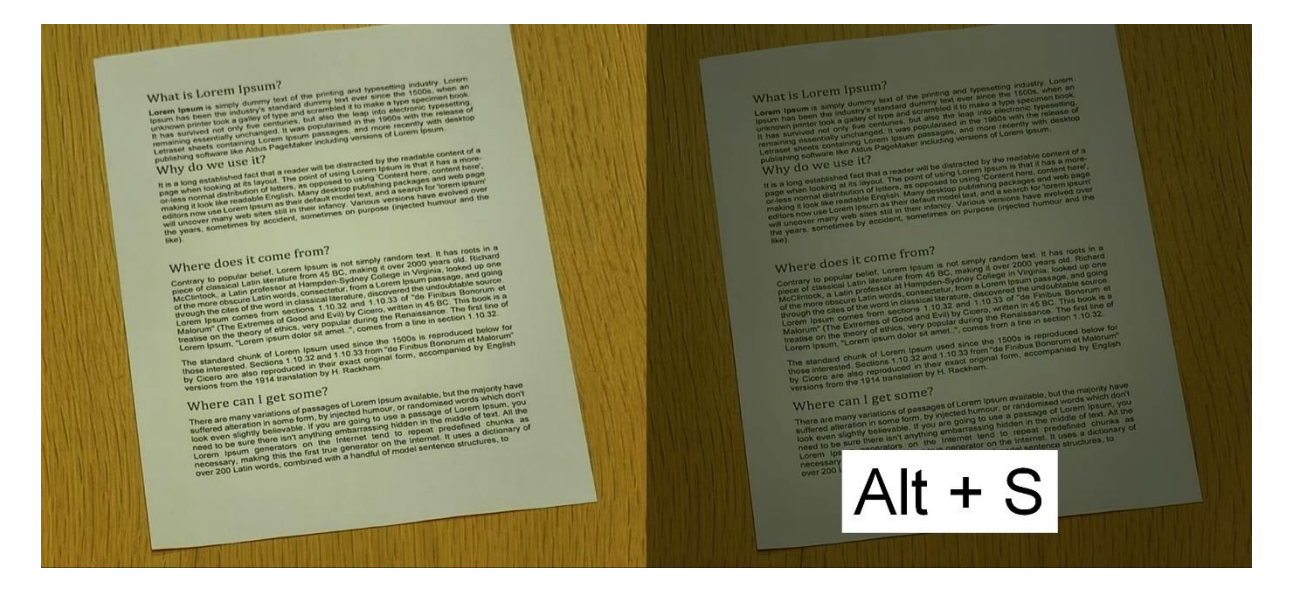

## Øke kontrast (Alt+Z)

Bildet kan bli skarpere ved å øke kontrasten. Dette gjøres med å holde nede ALT og samtidig trykke Z.

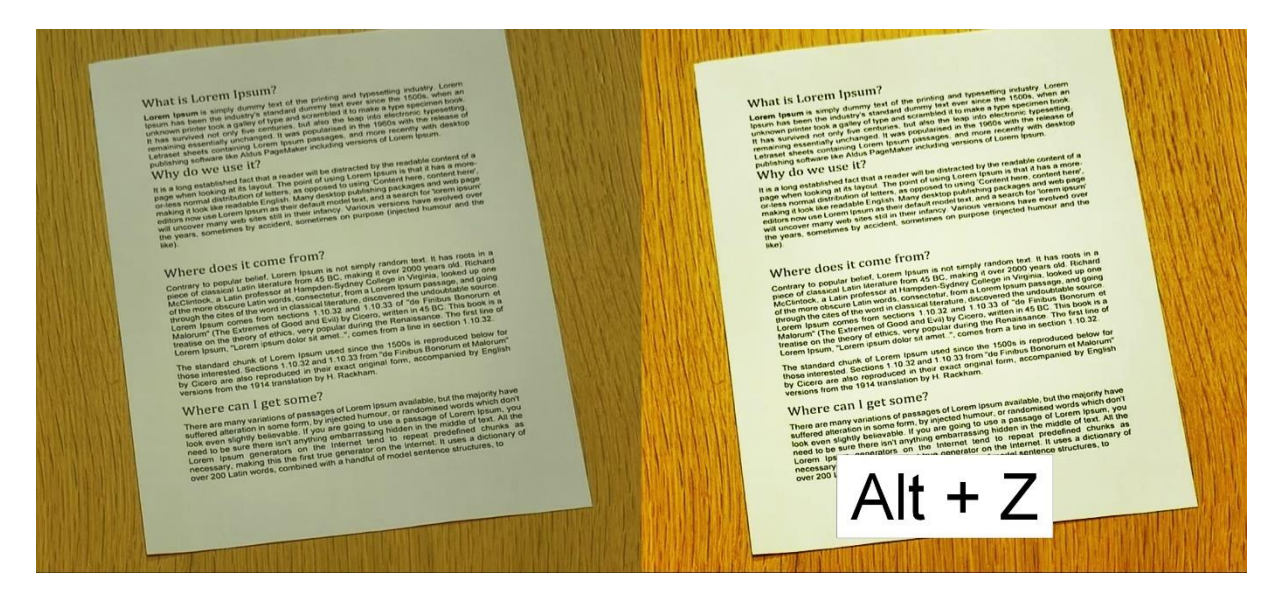

AbleCon AS Produkt versjon: Kontakt info: <u>www.ablecon.no</u>

Side 5 av 10 ABLECENTER AC-03 <u>service@ablecenter.no</u>

#### Minke kontrast (Alt+X)

Bildet kan bli dusere ved å minke kontrasten. Dette gjøres med å holde nede ALT og samtidig trykke X.

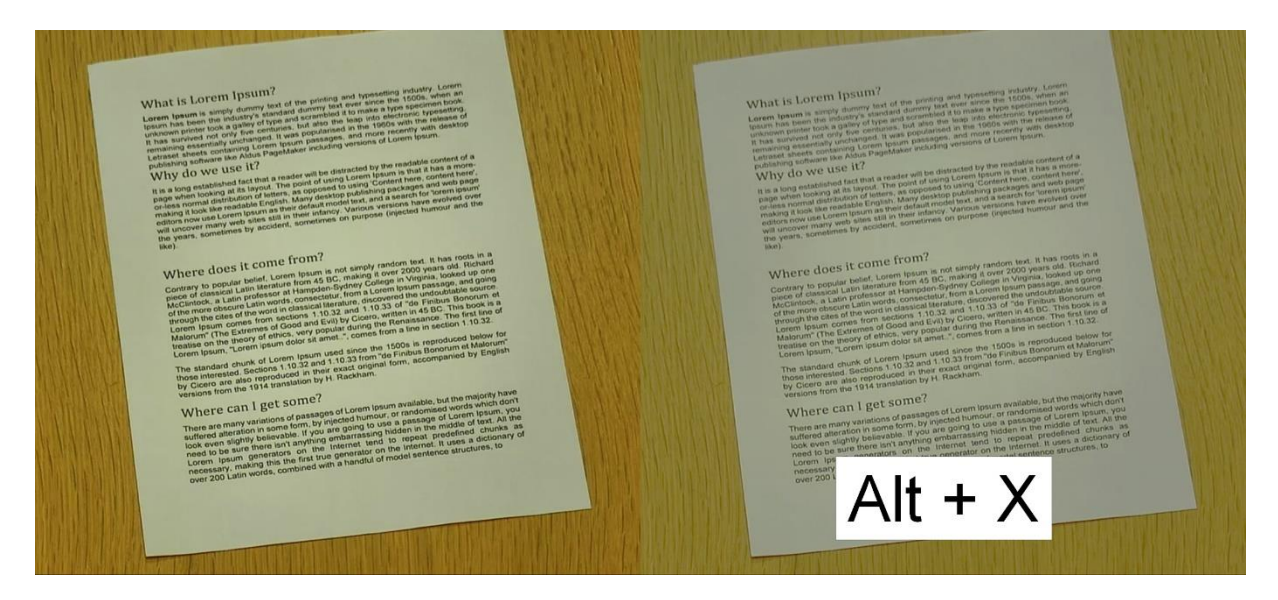

## Få bildet tilbake til standard (R)

Har man trykket på litt for mange knapper, kan man få tilbake standard bilde ved å trykke på bokstaven R.

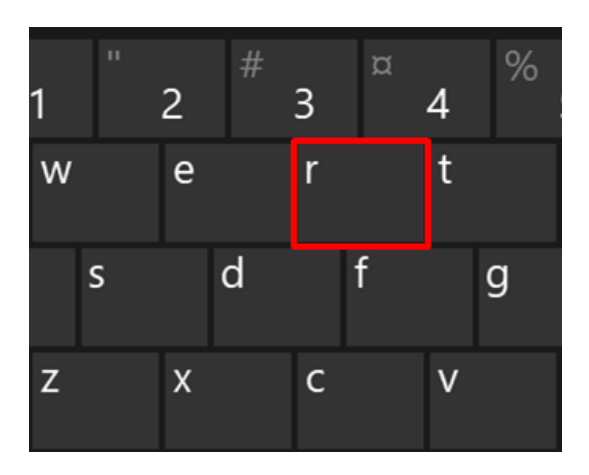

AbleCon AS Produkt versjon: Kontakt info: <u>www.ablecon.no</u> Side 6 av 10 ABLECENTER AC-03 service@ablecenter.no

## Dele bildet (Alt + piltaster)

Det er mulig å dele bilde slik at du har kamera bilde i en del og pc bilde i en annen. Trykk og hold nede Windows-tasten og samtidig trykk ned en av pil tastene for å veksle mellom horisontal og vertikal deling. Du kan også holde ALT-tasten nede og samtidig trykke på en av piltastene for å få en fastsatt deling av et fullt skjermbilde.

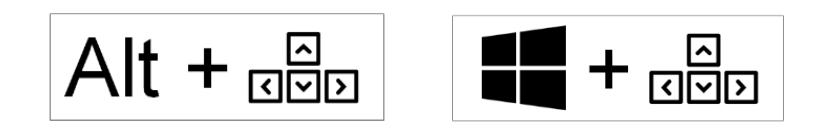

## Full skjerm bilde av/på (Tab)

Full skjerm settes ved å trykke på Tabulator, et nytt trykk på Tabulator, slår av full skjerm og setter bildet tilbake til vindu visning.

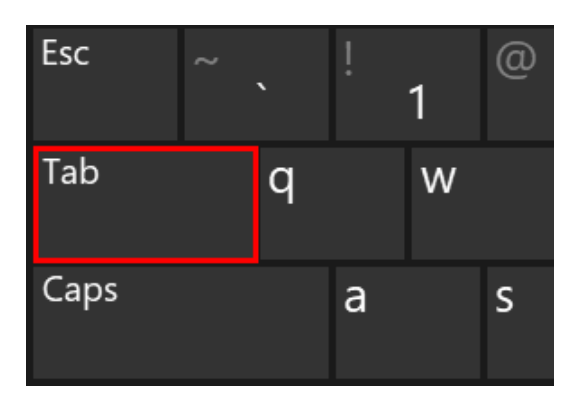

Side 7 av 10 ABLECENTER AC-03 service@ablecenter.no

## Rotere bilde (T)

Ved å trykke en gang på bokstaven T, roterer bilde 90 grader mot høyre. Flere trykk på T vil få bilde til å rotere videre rundt 90 grader.

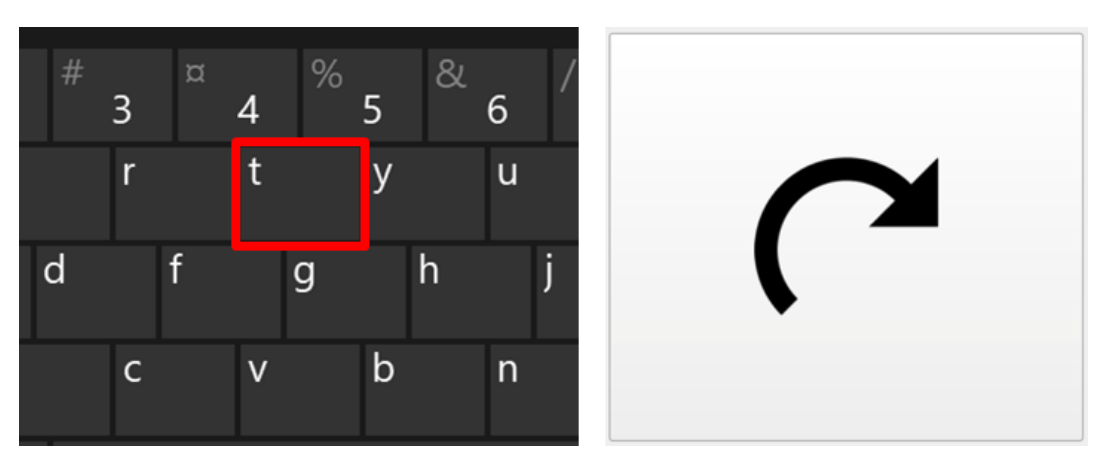

## Autofokus (Backspace/ Slett – bakover)

Kamera har automatisk autofokus satt på. Autofokus kan slåes på eller av ved å trykke på Slett-bakover-knappen. Det kan være nyttig å slå av autofokus for å få et roligere bilde under høykontrast visning av tekst.

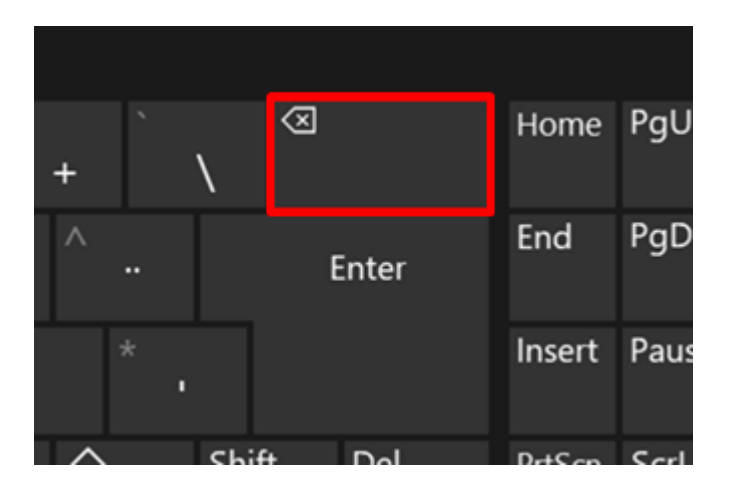

Side 8 av 10 ABLECENTER AC-03 service@ablecenter.no

## OCR – Tekstgjenkjenning (F4+ESC)

Det er mulig å behandle et aktivt bilde med vår innebygde tekstgjenkjenningsmodul. Trykk på F4, så leses teksten opp på valgt språk. Du kan stoppe oppleser med mellomrom-tasten og starte den igjen med samme mellomrom-tast. Det er også mulighet for å bevege seg i teksten med piltastene. Trykk ESC for å avslutte tekstgjenkjenning og velg så om du ønsker å lagre dokumentet. Dokumentet kan lagres i ulike filformater som .docx, .odt .pdf og .txt.

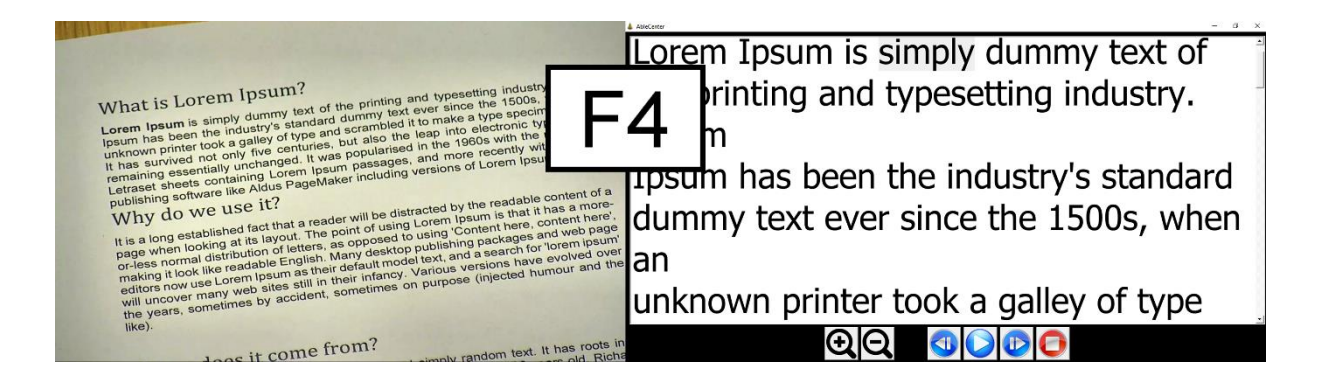

## Skifte mellom kamera og projektor/smartboard og Ablebaby™ bilde

Det er mulig å bytte mellom flere kamera som AbleMove™ eller AbleCenter Compact™ (Trykk F10), projektor/smartboard (Trykk F11) og AbleBaby™ (Trykk F12).

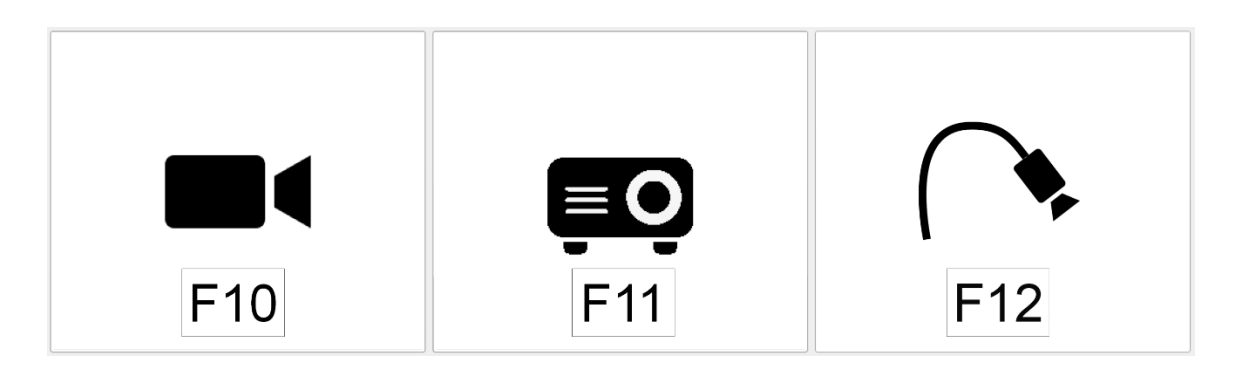

AbleCon AS Produkt versjon: Kontakt info: <u>www.ablecon.no</u>

Side 9 av 10 ABLECENTER AC-03 service@ablecenter.no

#### Liste over hurtigtaster

Hvis du glemmer hvilket knapper de ulike funksjonene har kan man trykke på F1. Da vil man få opp en liste med alle funksjonene og hurtigtaster man skal trykke på.

Side 10 av 10 ABLECENTER AC-03 service@ablecenter.no